# С другого сервера по RTMP

## Описание

WCS может по требованию захватывать RTMP-видеопоток, раздаваемый с другого сервера. Захваченный поток может раздаваться на любые из поддерживаемых платформ, по любой из поддерживаемых технологий. Для управления захватом RTMP-потока используется REST API.

# Схема работы

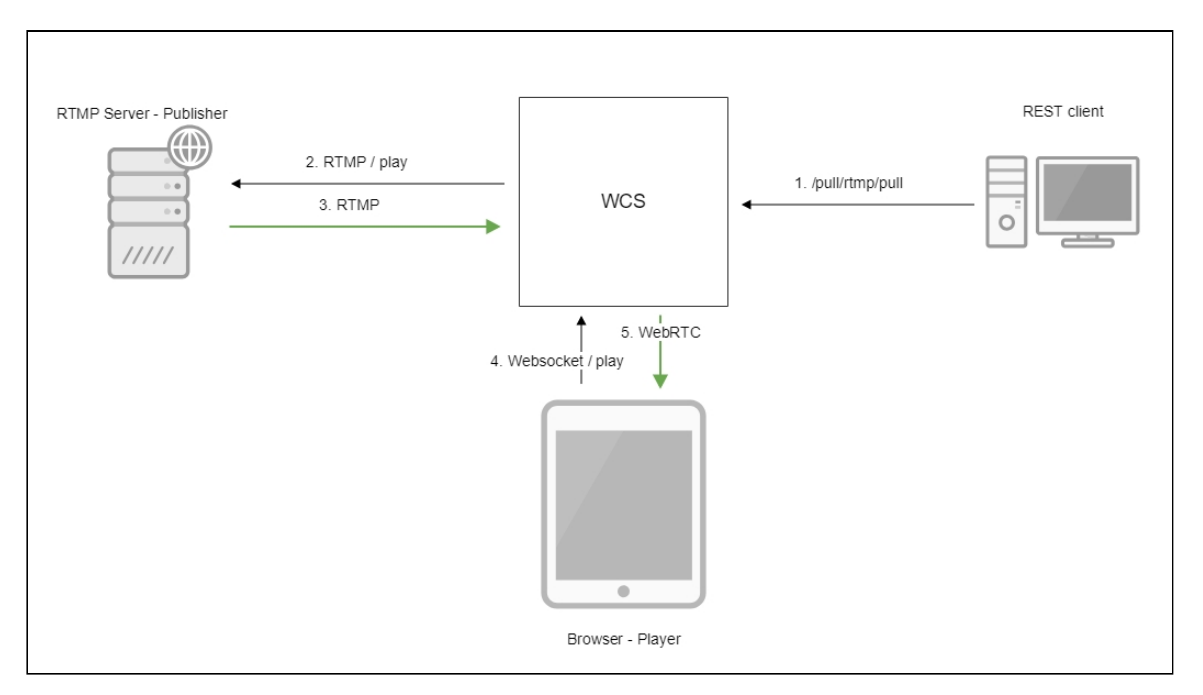

- 1. На WCS сервер отправляется REST-запрос /pull/rtmp/pull
- 2. WCS сервер запрашивает RTMP-поток с указанного сервера
- 3. RTMP-поток транслируется на WCS сервер
- 4. Браузер запрашивает воспроизведение захваченного потока по WebSocket
- 5. Браузер получает поток по WebRTC

# **REST API**

REST-запрос должен быть HTTP/HTTPS POST запросом в таком виде:

• HTTP: http://test.flashphoner.com:8081/rest-api/pull/rtmp/pull

• HTTPS: https://test.flashphoner.com:8444/rest-api/pull/rtmp/pull

#### Здесь:

- test.flashphoner.com адрес WCS-сервера
- 8081 стандартный REST / НТТР порт WCS-сервера
- 8444 стандартный HTTPS порт
- rest-api обязательная часть URL
- /pull/rtmp/pull используемый REST-метод

# REST-методы и статусы ответа

| REST метод     | Тело запроса                                                                                                    | Тело ответа | Статусы отв<br>ета                      | Описание                                         |
|----------------|----------------------------------------------------------------------------------------------------|-------------|-----------------------------------------|--------------------------------------------------|
| `/pull/rtmp/pu | <pre>{     "uri":"r tmp://my server.c om/live/ myStream     ",     "localSt reamName     ":"strea m1",     "record"     :     "false",     "hasAudi o":     true,     "hasVide o": true }</pre> |             | 409 Conflict 5<br>00 Internal err<br>or | Извлечь RTM<br>Р-поток по ук<br>азанному UR<br>L |

| REST метод                | Тело запроса | Тело ответа        | Статусы отв<br>ета                              | Описание                                  |
|---------------------------|--------------|--------------------|-------------------------------------------------|-------------------------------------------|
| `/pull/rtmp/fin<br>d_all` |              | <pre>[     {</pre> | 200 OK 404 N<br>ot found 500 I<br>nternal error | Найти все из<br>влеченные R<br>ТМР-потоки |

| REST метод                 | Тело запроса                                                                          | Тело ответа | Статусы отв<br>ета                              | Описание                                |
|----------------------------|---------------------------------------------------------------------------------------|-------------|-------------------------------------------------|-----------------------------------------|
| `/pull/rtmp/te<br>rminate` | <pre>{     "uri":"r     tmp://my     server.c     om/live/     myStream     " }</pre> |             | 200 OK 404 N<br>ot found 500 I<br>nternal error | Завершить и<br>звлеченный<br>RTMP-поток |

## Параметры

| Параметр            | Описание                                                                                                    | Пример                                  |
|---------------------|----------------------------------------------------------------------------------------------------|-----------------------------------------|
| uri                 | URL RTMP-потока                                                                                                    | `rtmp://myserver.com/liv<br>e/myStream` |
| localMediaSessionId | Идентификатор сессии                                                                                                    | `5a072377-73c1-4caf-abd<br>3`           |
| localStreamName     | Локальное имя, присво<br>енное захваченному по<br>току. По данному имен<br>и поток может быть за<br>прошен с WCS сервера | `stream1`                               |
| status              | Текущий статус потока                                                                                                    | `PROCESSED_REMOTE`                      |
| record              | Записывается ли захва<br>ченный поток                                                                                    | `false`                                 |
| hasAudio            | Есть ли аудио в потоке                                                                                                   | `true`                                  |
| hasVideo            | Есть ли видео в потоке                                                                                                   | `true`                                  |

### Публикация потока под заданным именем

В сборке 5.2.724 добавлена возможность указать имя, под которым захваченный поток будет опубликован на сервере, при помощи параметра **localStreamName**. Если имя не указано, поток будет опубликован под именем, совпадающим с **uri**, как в предыдущих сборках.

Повторный захват потока с тем же URI

При попытке повторного захвата потока с тем же URI запрос /pull/rtmp/pull вернет 409 Conflict. Если поток уже опубликован на сервере, необходимо подключаться к этому потоку.

## Настройка

#### Управление параметрами кодеков

В каталоге /usr/local/FlashphonerWebCallServer/conf может располагаться файл описания SDP для RTMP-агента rtmp\_agent.sdp:

```
o=- 1988962254 1988962254 IN IP4 0.0.0.0
c=IN IP4 0.0.0.0
t=0 0
a=sdplang:en
m=video 0 RTP/AVP 95
a=rtpmap:95 H264/90000
a=fmtp:95 profile-level-id=42e01f;packetization-mode=1
a=sendonly
m=audio 0 RTP/AVP 103 96 97 98 99 100 102 108 104
a=rtpmap:108 mpeg4-generic/48000/1
a=rtpmap:96 mpeg4-generic/8000/1
a=rtpmap:97 mpeg4-generic/11025/1
a=rtpmap:98 mpeg4-generic/12000/1
a=rtpmap:99 mpeg4-generic/16000/1
a=rtpmap:100 mpeg4-generic/22050/1
a=rtpmap:104 mpeg4-generic/24000/1
a=rtpmap:102 mpeg4-generic/32000/1
a=rtpmap:103 mpeg4-generic/44100/1
a=recvonly
```

Для того, чтобы при записи захваченного потока на диск записывалось не только аудио, но и видео, необходимо в данном файле указать атрибут

#### a=sendonly

для видео.

#### Публикация потока без одной из составляющих

Если из файла <a href="mailto:rtmp\_agent.sdp">rtmp\_agent.sdp</a> убрать аудио или видео составляющую, то захваченный поток будет опубликован на сервере без этой составляющей. Например. для публикации только видео SDP должно выглядеть так:

```
v=0
o=- 1988962254 1988962254 IN IP4 0.0.0.0
c=IN IP4 0.0.0.0
t=0 0
```

```
a=sdplang:en
m=video 0 RTP/AVP 95
a=rtpmap:95 H264/90000
a=fmtp:95 profile-level-id=42e01f;packetization-mode=1
a=sendonly
```

#### Определение типа фрейма

В некоторых случаях, источник RTMP потока может некорректно проставлять тип фрейма на уровне сообщений RTMP протокола. В этом случае тип фрейма необходимо определять по его содержимому. Для этого используется настройка, добавленная в сборке 5.2.1446

rtmp\_detect\_h264\_frame\_type=true

## Краткое руководство по тестированию

# Захват RTMP-потока, транслируемого другим сервером, при помощи REST-запроса /pull/rtmp/pull

- 1. Для теста используем:
- 2. демо-сервер demo.flashphoner.com;
- 3. браузер Chrome и REST-клиент для отправки запросов на сервер;
- 4. веб-приложение Two Way Streaming для воспроизведения захваченного потока в браузере.
- 5. Откройте REST-клиент. Отправьте запрос /pull/rtmp/pull, указав в параметрах URL RTMP-потока:

| Parameters A<br>Headers Body Content type<br>application/json Editor view<br>application/json Raw input -<br>FORMAT JSON MINIFY JSON<br>f "uri": "rtmp://str81.creacast.com/grandlilletv/low"<br>} | Method Request URL<br>POST → http://p11.flashphoner.com    | n:9091/rest-api/pull/rtmp/pull | SEND :    |
|----------------------------------------------------------------------------------------------------|------------------------------------------------------------|--------------------------------|-----------|
| Headers Body Variables     Body content type Editor view   FORMAT JSON MINIFY JSON FORMAT JSON MINIFY JSON    * *   * * **********************************                                         | Parameters 🔨                                               |                                |           |
| <pre>iody content type Editor view ppplication/json Raw input FORMAT JSON MINIFY JSON  { "uri": "rtmp://str81.creacast.com/grandlilletv/low" }</pre>                                               | Headers                                                    | Body                           | Variables |
| <pre>FORMAT JSON MINIFY JSON {     "uri": "rtmp://str81.creacast.com/grandlilletv/low" }</pre>                                                                                                    | Rody content type Editor view application/json - Raw input |                                |           |
|                                                                                                    | <pre>{     "uri": "rtmp://str81.creacast.com, }</pre>      | 'grandlilletv/low"             |           |

6. Убедитесь, что поток захвачен сервером. Для этого отправьте запрос

| rtmp/pull/find_all:                                              |                           |           |
|------------------------------------------------------------------|---------------------------|-----------|
| Method Request URL<br>POST - http://p11.flashphoner.com:9091/res | st-api/pull/rtmp/find_all | ✓ SEND    |
| Parameters <b>^</b>                                              |                           |           |
| Headers                                                          | Body                      | Variables |
| Body content type Editor view application/json  Raw input        | <b>.</b>                  |           |
| FORMAT JSON MINIFY JSON                                          |                           |           |
| 0                                                                |                           |           |
|                                                                  |                           |           |
|                                                                  |                           |           |
|                                                                  |                           |           |
|                                                                  |                           |           |
|                                                                  |                           |           |
|                                                                  |                           |           |
| <b>200 OK</b> 61.20 ms                                           |                           | DETAILS 🗸 |

и скопируйте локальное имя потока из параметра ответа localStreamName:

| [Array[1]                                                        |
|------------------------------------------------------------------|
| -0: {                                                            |
| "localMediaSessionId": "f087b936-9a61-47f7-b11c-7ff1dd1405f5",   |
| "remoteMediaSessionId": null,                                    |
| "localStreamName": "rtmp://str81.creacast.com/grandlilletv/low", |
| "remoteStreamName": null,                                        |
| "uri": "rtmp://str81.creacast.com/grandlilletv/low",             |
| "status": "PROCESSED_REMOTE"                                     |
| }                                                                |
| Ь                                                                |

7. Откройте страницу веб-приложения Two Way Streaming. Нажмите Connect и укажите локальное имя потока, затем нажмите Play:

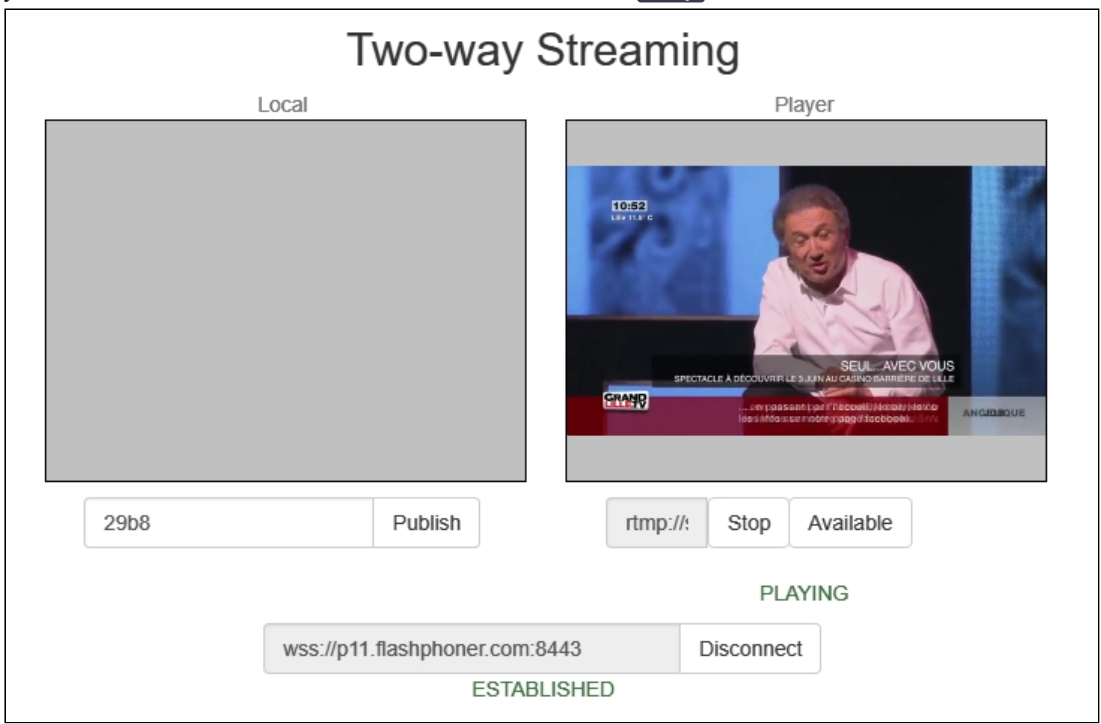

#### 8. Графики WebRTC internals в браузере:

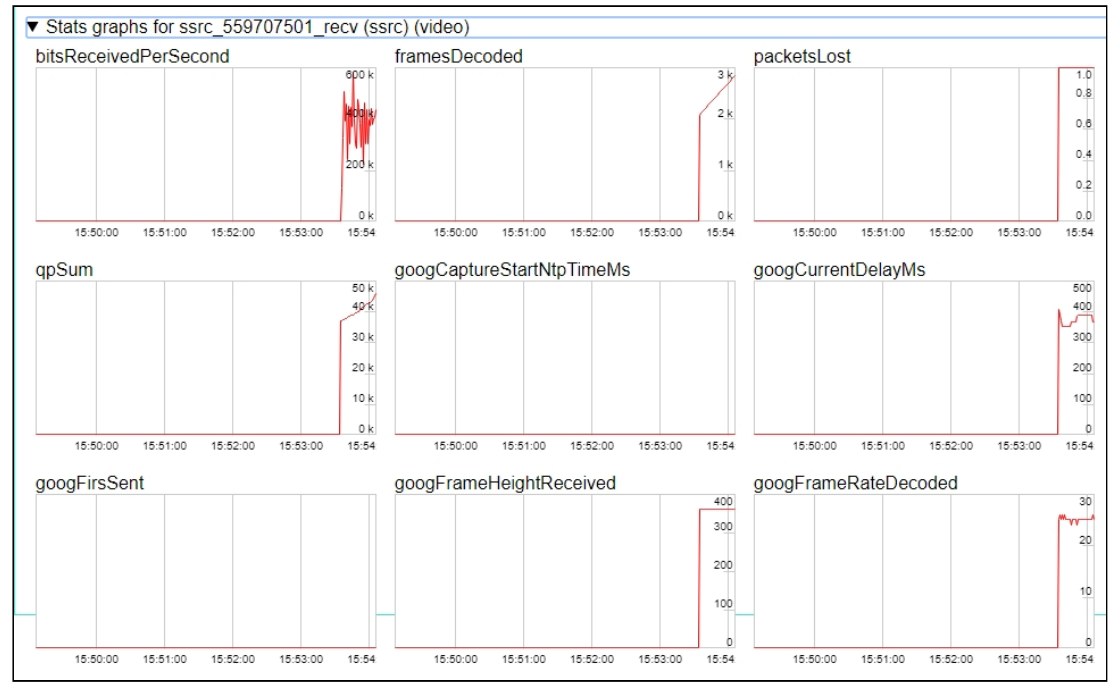

# Захват RTMP-потока, транслируемого другим сервером, без использования REST-запроса

- 1. Для теста используем:
- 2. демо-сервер demo.flashphoner.com;

- 3. веб-приложение Two Way Streaming для захвата и воспроизведения захваченного потока в браузере.
- 4. Откройте страницу веб-приложения Two Way Streaming. Нажмите Connect и укажите имя RTMP-потока, который нужно захватить, затем нажмите Play:

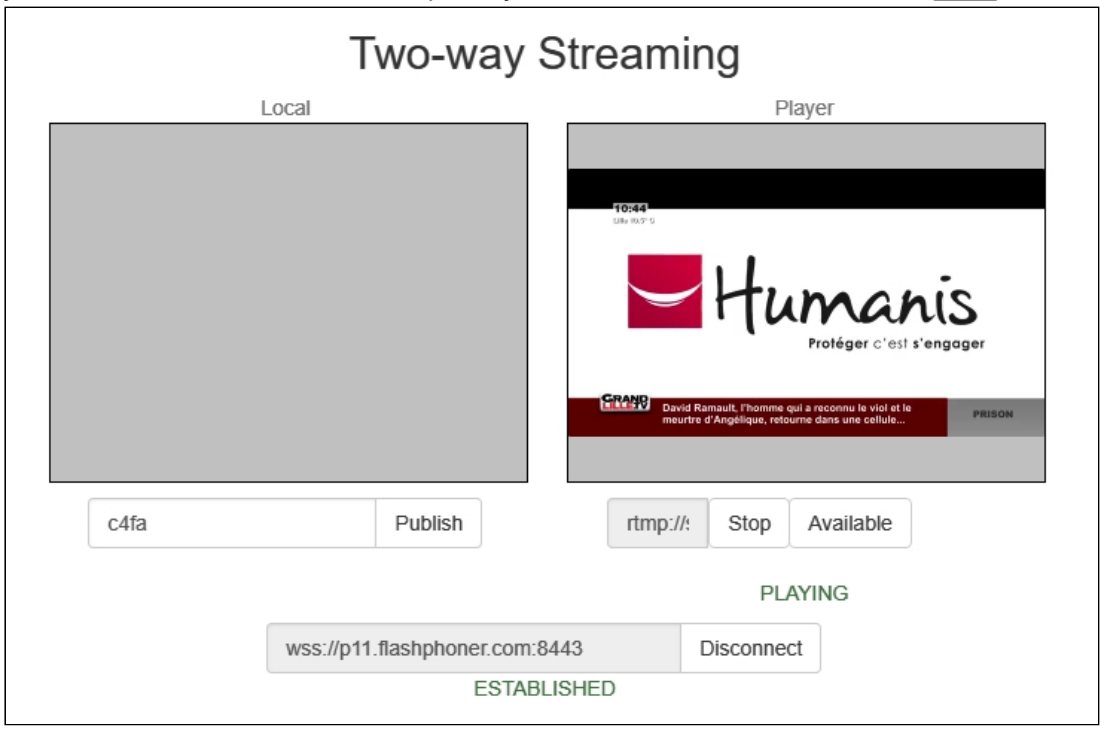

5. Графики WebRTC internals в браузере:

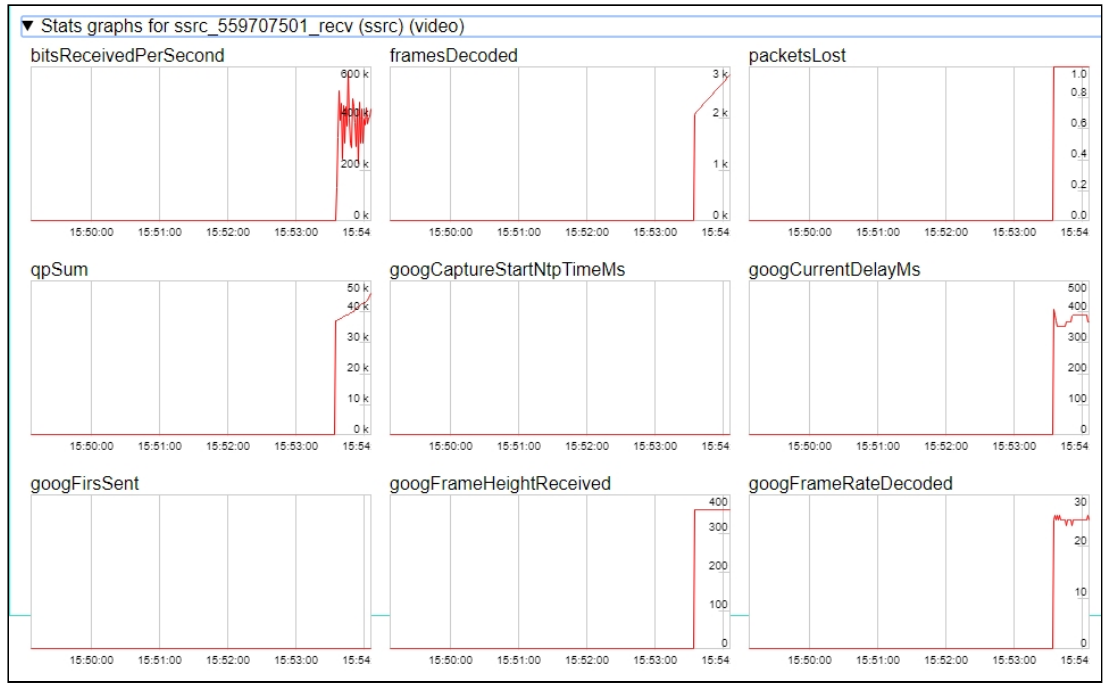

Последовательность выполнения операций

Ниже приводится последовательность выполнения операций при захвате RTMPпотока с другого сервера

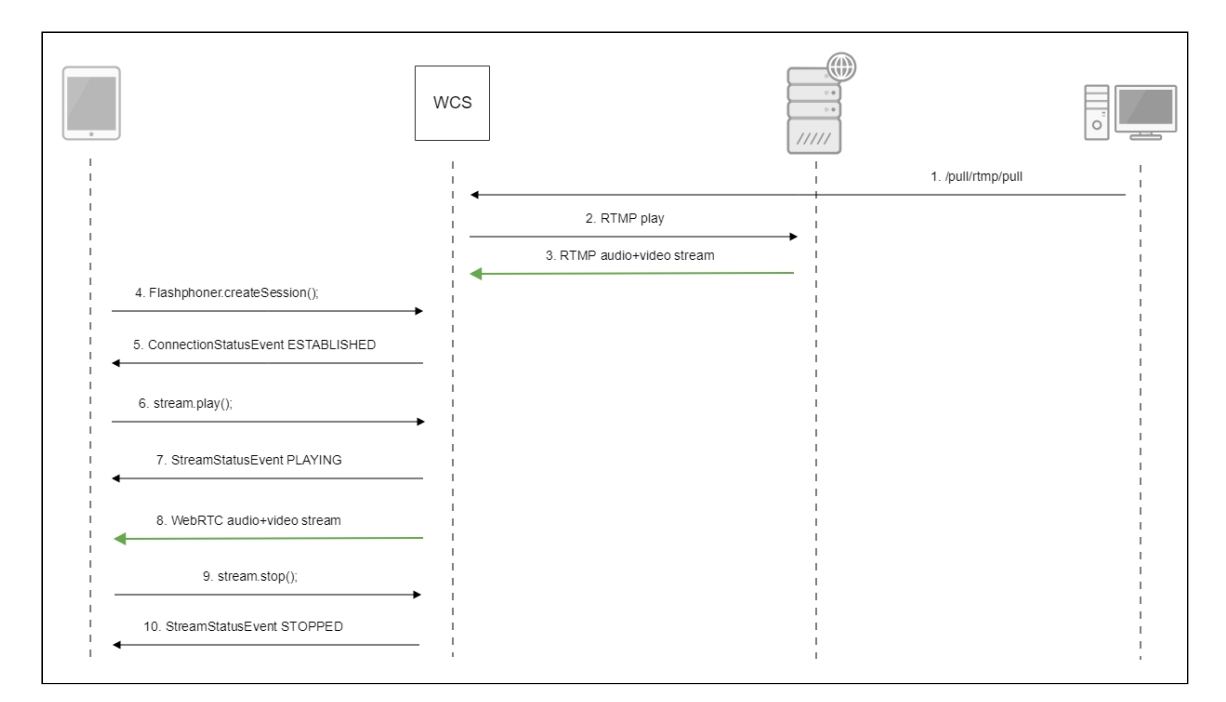

### Авторизация на сервере-источнике

WCS поддерживает авторизацию на RTMP сервере при захвате с него потока при помощи параметров в RTMP URL:

#### rtmp://username:password@server:1935/live/streamKey

Отметим, что, если поток запрашивается с другого WCS сервера по RTMP, такая авторизация не поддерживается.

В сборке 5.2.1069 также добавлена возможность передать параметры после имени потока

rtmp://server:1935/live/streamKey?user=username&password=password

В этом случае параметры будут переданы на сервер в RTMP сообщении connect.

При необходимости, параметры могут быть указаны и после имени приложения

rtmp://server:1935/live?user=username&password=password/streamKey

В этом случае параметры также будут переданы на сервер в RTMP сообщении **connect**. Если поток запрашивается с другого WCS сервера по RTMP, параметры авторизации будут доступны в REST hook /connect.

# Известные проблемы

1. Поток, содержащий В-фреймы, не воспроизводится либо воспроизводится с артефактами (задержки, подергивания)

| 😝 Симптомы                                                                                                    |
|----------------------------------------------------------------------------------------------------|
| <ul> <li>поток не проигрывается, дает задержки видео или подергивания</li> <li>предупреждения в клиентском логе:</li> </ul> |
| 09:32:31,238 WARN 4BitstreamNormalizer - RTMP-pool-10-thread-5 It is B-<br>frame!                                           |
|                                                                                                    |

```
/ Решение
```

- изменить настройки кодировщика таким образом, чтобы исключить использование В-фреймов (понизить профиль кодирования, указать в командной строке и т.п.).
- транскодировать поток, в этом случае в выходном потоке транскодера В-фреймов не будет

2. ААС фреймы типа 0 не поддерживаются декодером FFmpeg и будут игнорироваться при воспроизведении захваченного потока

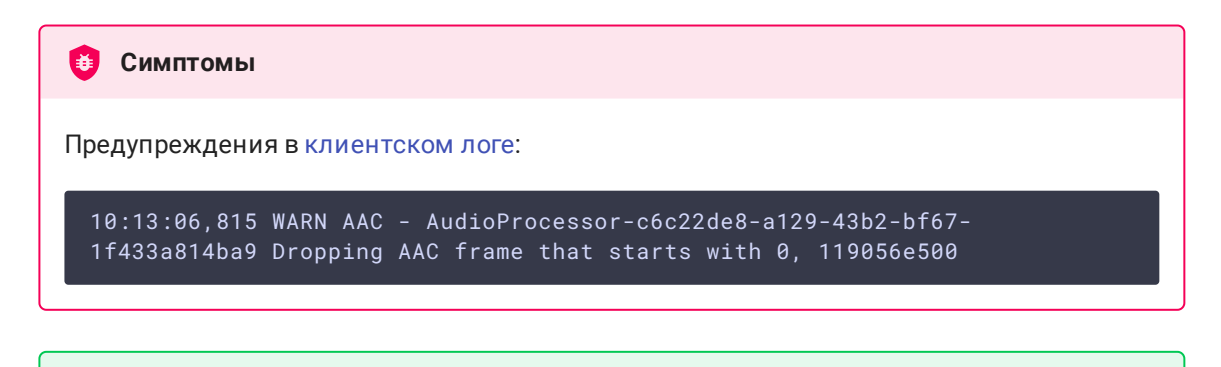

Решение
Использовать кодек Fraunhofer при помощи настройки
use\_fdk\_aac=true

3. При публикации и последующем воспроизведении и записи H264 + ААС потока возможна рассинхронизация видео и звука, либо полное отсутствие звука.

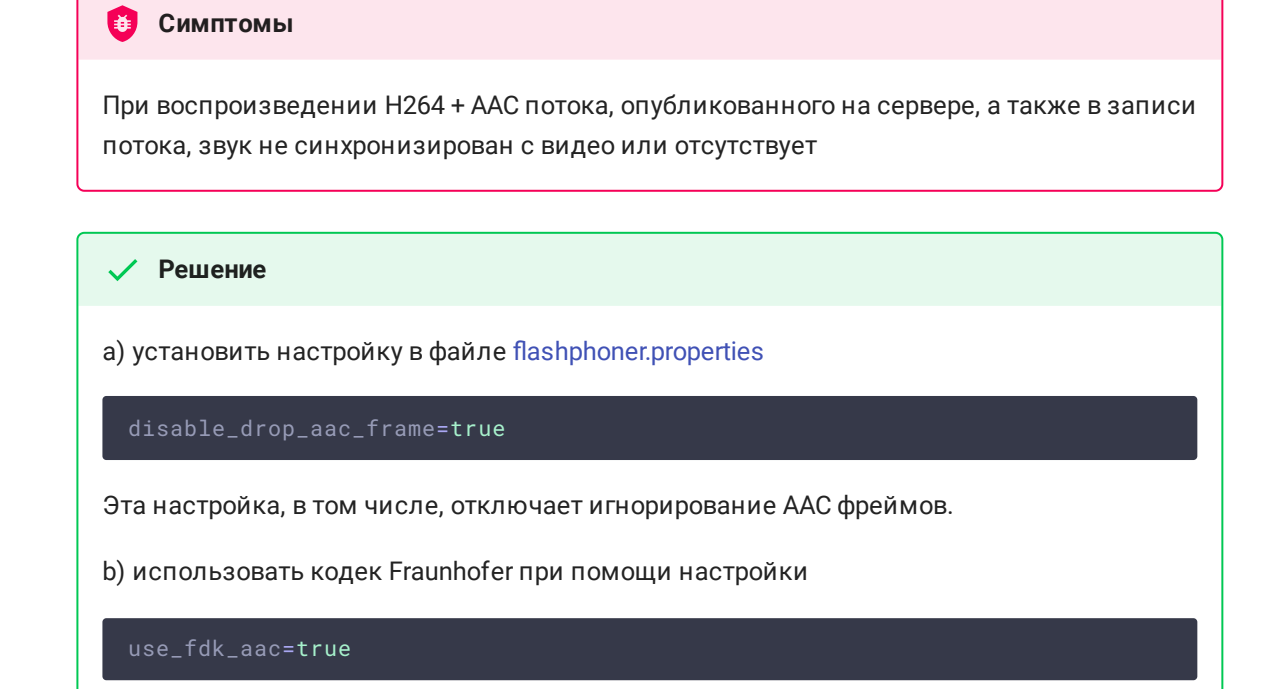

4. При преобразовании звуковой дорожки ААС к частоте дискретизации 11025 Гц звук искажен или отсутствует

| 😝 Симптомы                                                                                                    |
|----------------------------------------------------------------------------------------------------|
| При публикации H264 + AAC потока на WCS сервере и воспроизведении его как H264 +<br>AAC с частотой дискретизации звука 11025 Гц звук искажен или отсутствует |
|                                                                                                    |
| ✓ Решение                                                                                                    |
| Не использовать частоту дискретизации звука 11025 Гц, либо избегать преобразования                                                                           |

5. Некоторые функции RTMP не поддерживаются и будут игнорированы

звука к данной частоте, например, не указывать данную частоту в файлах настроек SDP.

- FCSubscribe
- FCPublish
- FCUnpublish

- onStatus
- onUpstreamBase
- releaseStream

6. В записи потока присутствует только звук

| 🟮 Симптомы                                                                                                    |
|----------------------------------------------------------------------------------------------------|
| При установленном параметре <mark>"record":true</mark> запроса /pull/rtmp/pull в файле нет<br>видео, есть только звук. |
|                                                                                                    |
| ✓ Решение                                                                                                    |
| В настройках SDP установить атрибут                                                                                    |
| a=sendonly                                                                                                    |
| для видео.                                                                                                    |

7. При захвате RTMP потока с Adobe Media Server возможны фризы при использовании Aggregate messages

| <b>е</b> Симптомы                                                                        |
|------------------------------------------------------------------------------------------|
| Фризы, завершение публикации по таймауту при захвате RTMP потока с Adobe Media<br>Server |
|                                                                                          |
| ✓ Решение                                                                                |
| Не использовать Aggregate messages на AMS, отключив следующие параметры                  |
| • все вхождения EnableAggMsgs в Server.xml                                               |
| • Client/AggregateMessages И Queue/AggregateMessages В                                   |
| <pre>conf/_defaultRoot_/_defaultVHost/Application.xml</pre>                              |
| • AggregateMessages B Vhost.xml                                                          |